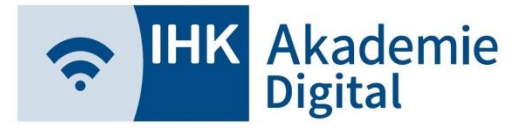

## **Lernwelt** Erste Schritte – Passwortanforderung

- Erhalt von Benutzernamen von Akademie Digital per Mail
- https://lernwelt.ihk-akademie-digital.de/
- Anforderung eines Passworts unter Angabe d. Benutzernamens über "Passwort vergessen?" auf Lernwelt

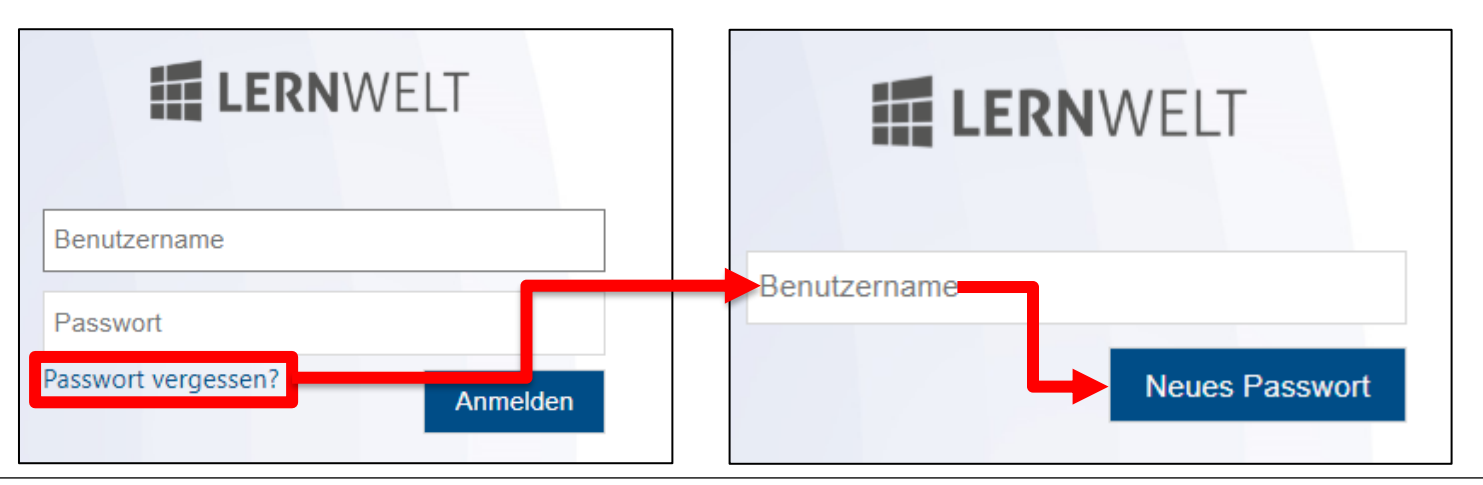

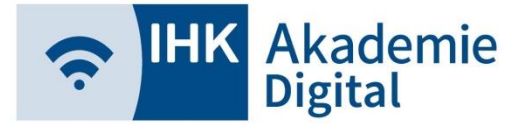

## Lernwelt Erste Schritte - Passwortanforderung

#### Bei erstmaliger Anforderung

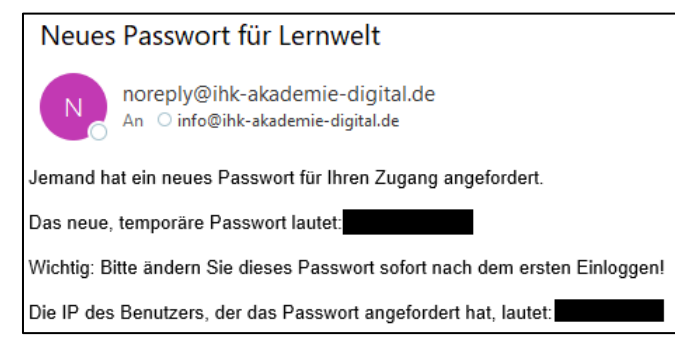

#### Ab jeder weiteren Anforderung

#### Neues Passwort für Lernwelt

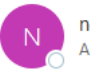

noreply@ihk-akademie-digital.de An Oinfo@ihk-akademie-digital.de

#### Jemand hat ein neues Passwort für Ihren Zugang angefordert.

Bevor ein neues Passwort generiert wird, muss folgender Link angeklickt werden: https://muenchen.lernwelt.ihk-akademie-digital.de/password.jsp? action=new&hash=

Die IP des Benutzers, der das Passwort angefordert hat, lautet:

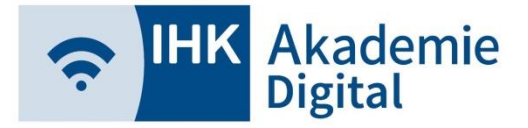

### Lernwelt Erste Schritte - Passwortanforderung

Mit erhaltenem (temporären) Passwort und dem bekannten Benutzernamen auf der Lernwelt anmelden:

|                              | <b>THK</b> Akademie Digital |
|------------------------------|-----------------------------|
| <b>LERN</b> WELT             |                             |
| IhrBenutzername              |                             |
| ••••••                       |                             |
| Passwort vergessen? Anmelden |                             |

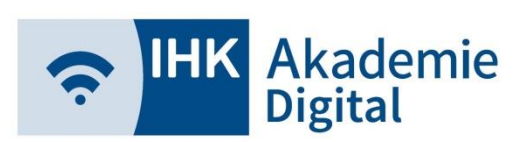

#### Lernwelt Erste Schritte - Dashboard

Willkommensfenster mit kurzer Erklärung einzelner Funktionen nach erstem erfolgreichen Login

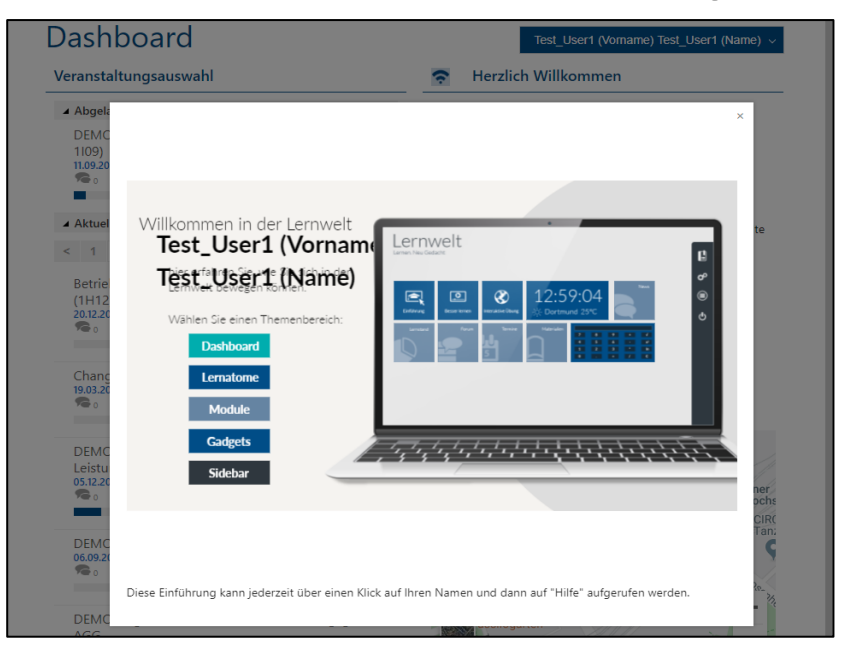

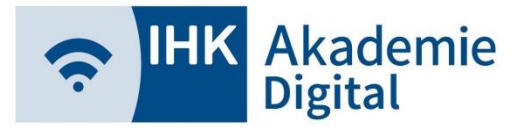

#### Erste Schritte - Dashboard

Dashboard = Startseite der Lernwelt

- Übersicht über die eigenen Kurse / Veranstaltungen inkl. Anzeige über neue Ereignisse
- Einstellungen (Passwort ändern, Profilbild, usw.)
- ggf. individuelle Willkommensnachricht der IHK

| Dashboard                                                                                                   | Test_User1 (Vorname) Test_User1 (Name) $ \smallsetminus $                                                                                                    |  |
|----------------------------------------------------------------------------------------------------|----------------------------------------------------------------------------------------------------|--|
| Veranstaltungsauswahl                                                                                       | Herzlich Willkommen                                                                                                    |  |
| <ul> <li>Abgelaufene Veranstaltungen</li> <li>Aktuelle Veranstaltungen</li> <li>1 2 3 4 &gt;</li> </ul>     | Real Market Akademie                                                                                                    |  |
| Betriebswirtschaftliche Grundlagen beherrschen<br>(1H12)<br>20.12.2018 09:00   000260<br>♠o 茴o ਵ*o ♀o ►o ►o | Herzlich Willkommen auf der Lernplattform der<br>IHK Akademie Digital!<br>Auf dieser Lernplattform erhalten Sie Zugriff auf die Lerninhalte<br>Ihres IHK-Lehrgangs oder Ihres gebuchten Online-Trainings. |  |
| Change Management (Knowledge Pills)<br>19.03.2019 09:00   000515<br>🍋 🗴 🛱 o 🛱 o 🖿 o 🖿 o 🖿 o                 | 08382 / 9383-88<br>info@ihk-akademie-digital.de                                                                                                    |  |
| DEMO_AA_Buchhaltung & Kosten- und                                                                           | IHK Akademie Digital GmbH<br>Orleansstraße 10-12<br>81669 München                                                                                                    |  |

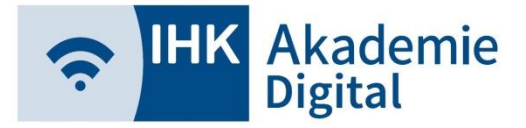

#### Lernwelt Erste Schritte - Dashboard

Einstellungen und Hilfe durch Klick auf Namen erreichbar

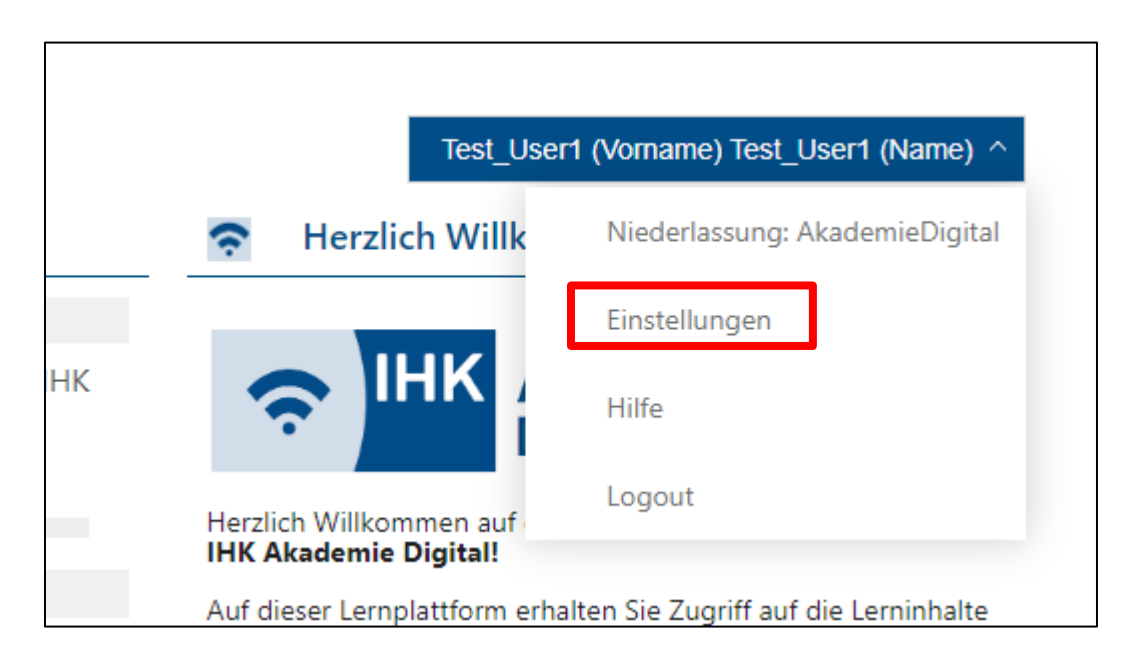

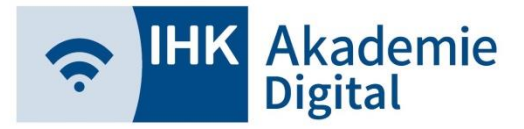

## Lernwelt Erste Schritte - Dashboard

#### Einstellungen

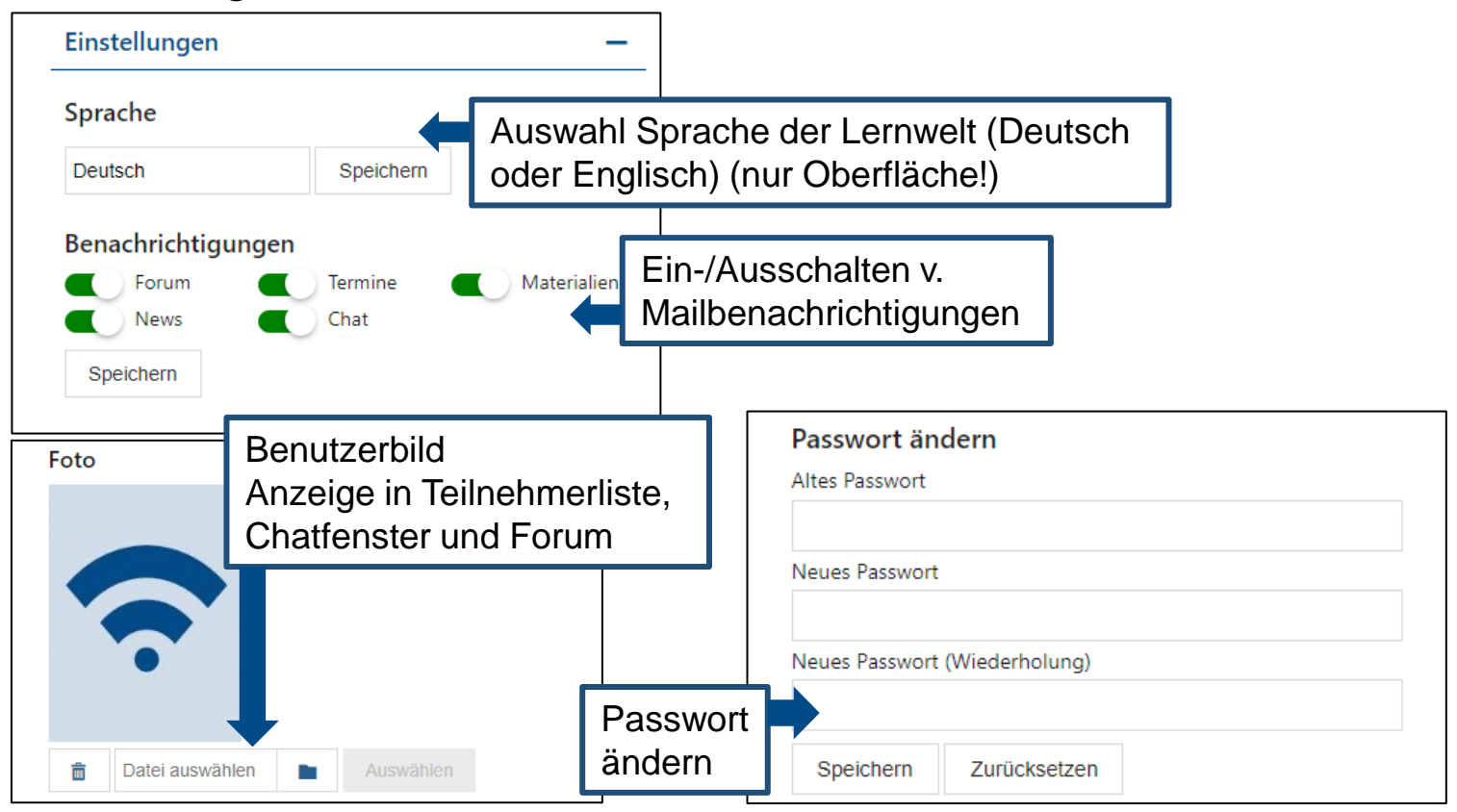

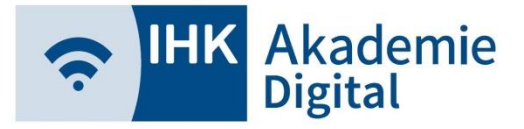

#### Erste Schritte - Dashboard

- Eigene Veranstaltungen in aktuelle, abgelaufene und zukünftige unterteilt
- Anzeige von Titel und Ende der freigeschalteten Veranstaltungen

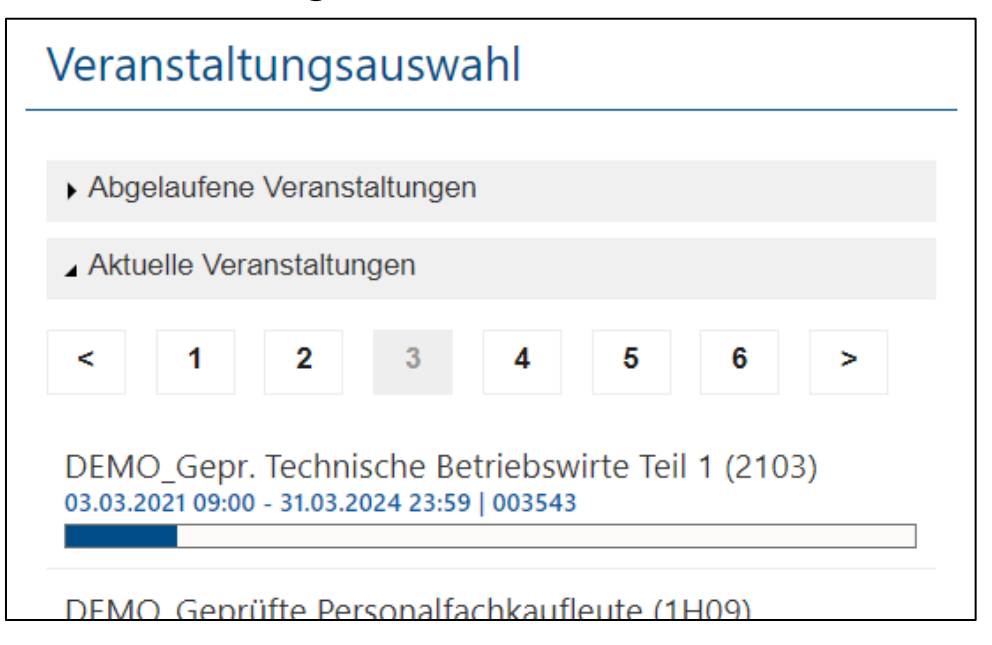

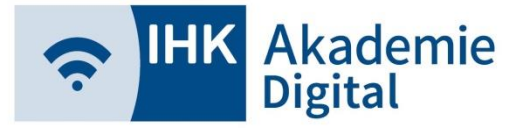

### **Lernwelt** Veranstaltung (Teilnehmer)

#### Kacheldesign

Unterteilung in "Inhalts-" und "Kommunikationskacheln"

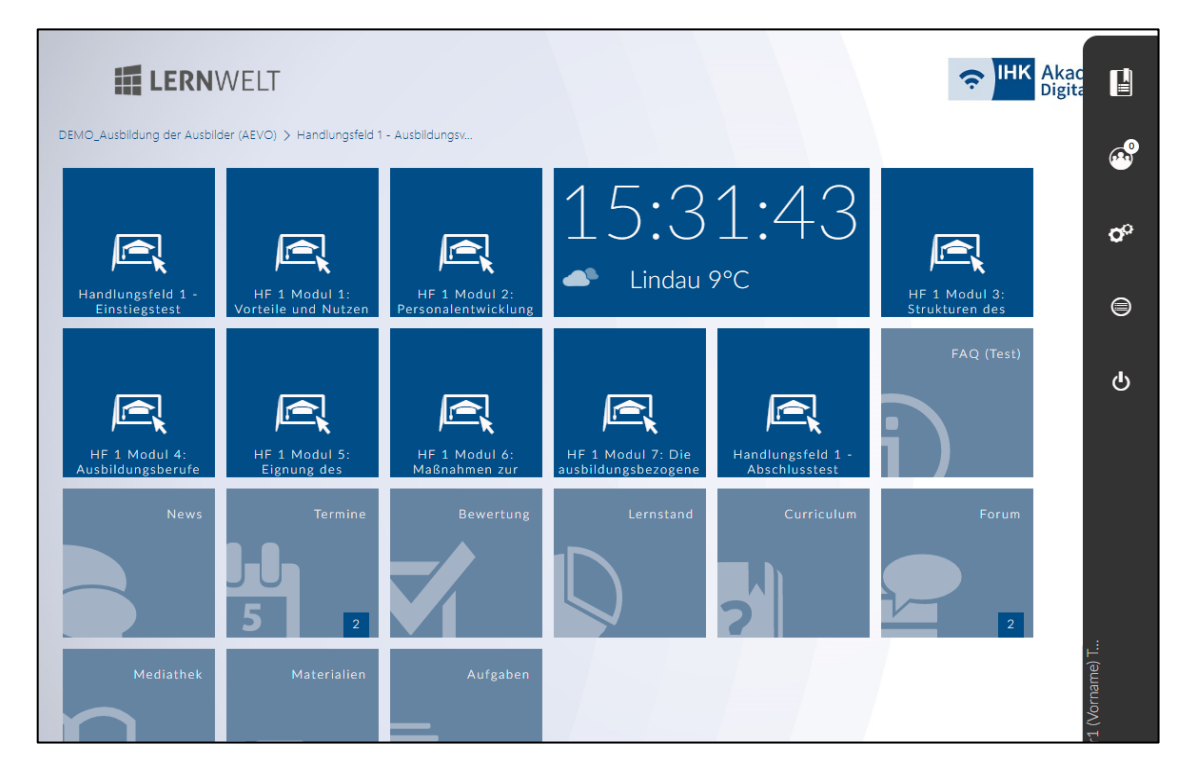

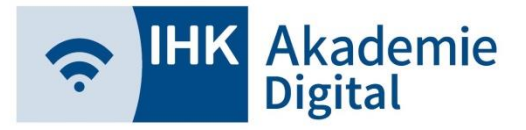

#### **Lernwelt** Veranstaltung (Teilnehmer)

 "Inhaltskacheln" enthalten unterschiedliche Lerninhalte (Web Based Trainings, Videos, PDF-Dateien, usw.)

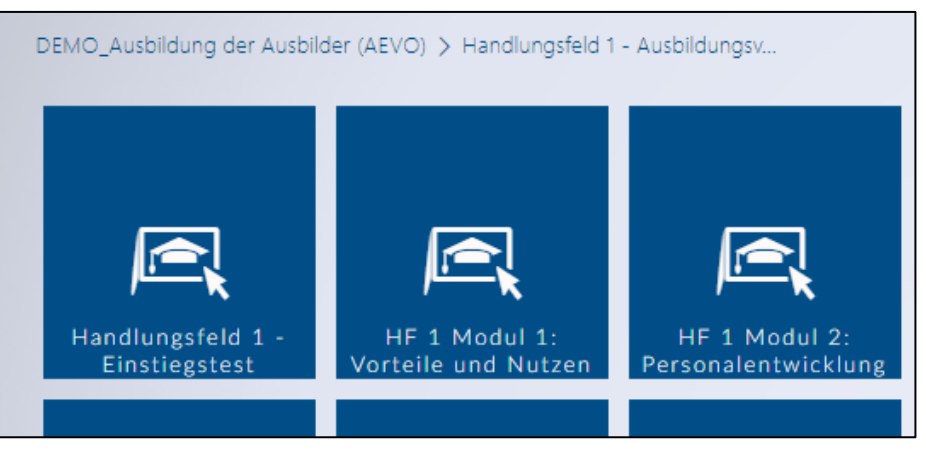

- Inhaltskacheln werden gemäß Auftrag der IHKs durch die IHK Akademie Digital freigeschaltet
- Mit einfachem Klick werden die Inhalte im gleichen Fenster geöffnet

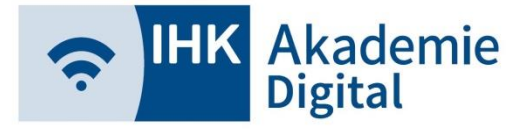

#### Veranstaltung (Teilnehmer/Dozenten)

"Kommunikationskacheln" unterstützen Sie bei der Kommunikation, z.B. News, Termine, Materialien oder

Aufgaben

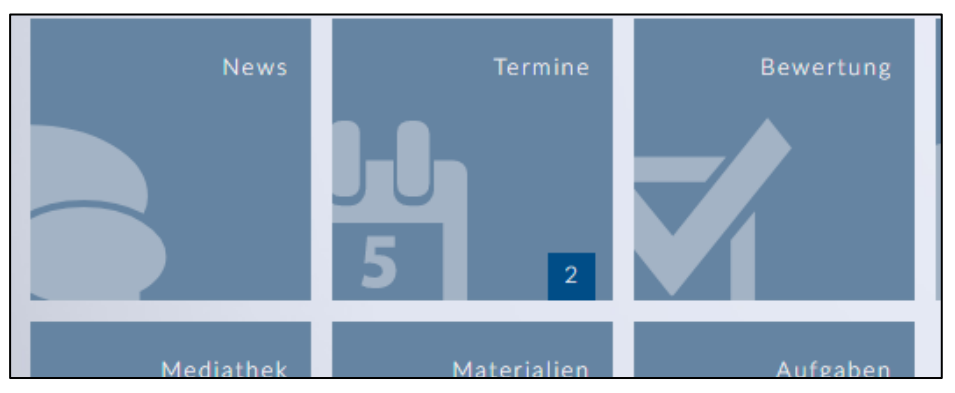

|            | News | Termine | Lernstand | Curriculum | Mediathek | Materialien | Forum | Aufgaben |
|------------|------|---------|-----------|------------|-----------|-------------|-------|----------|
| Teilnehmer | L    | L       | L         | L          | S         | L           | S     | Х        |
| Dozenten   | S    | S       | L         | L          | S         | S           | S     | S        |

- S = Schreibrechte; Bearbeitung / Neuanlagen möglich
- X = eingeschränkte Bearbeitung möglich
- L = nur Leserechte

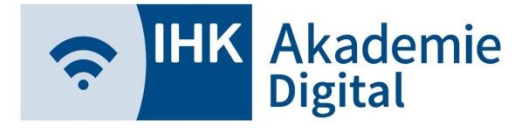

## Lernwelt Sidebar (Teilnehmer/Dozenten)

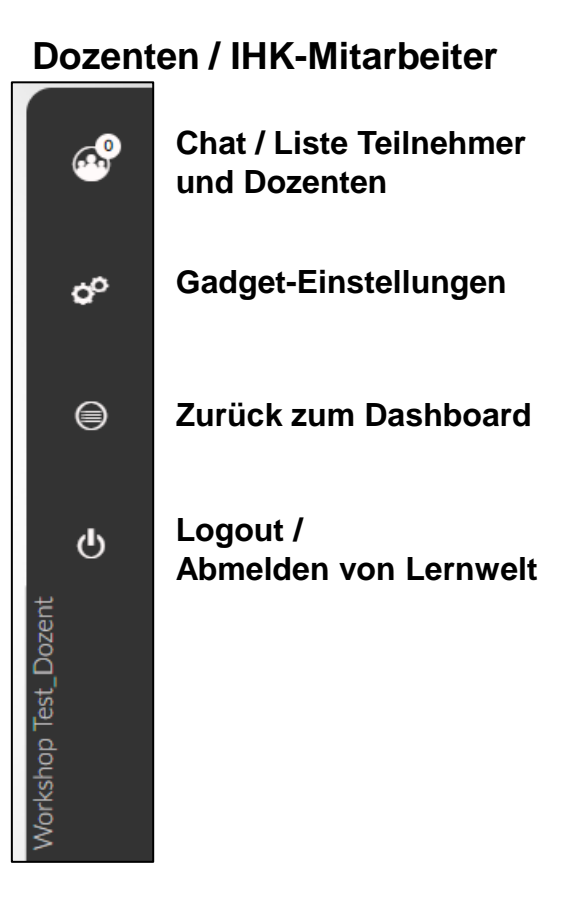

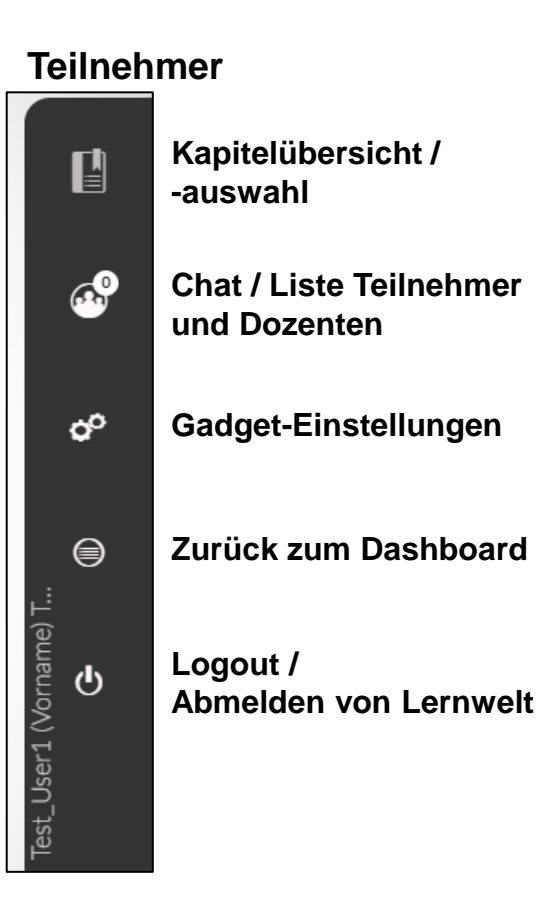

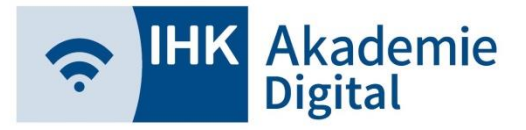

## Lernwelt Sidebar (Teilnehmer/Dozenten)

Chat / Teilnehmerliste

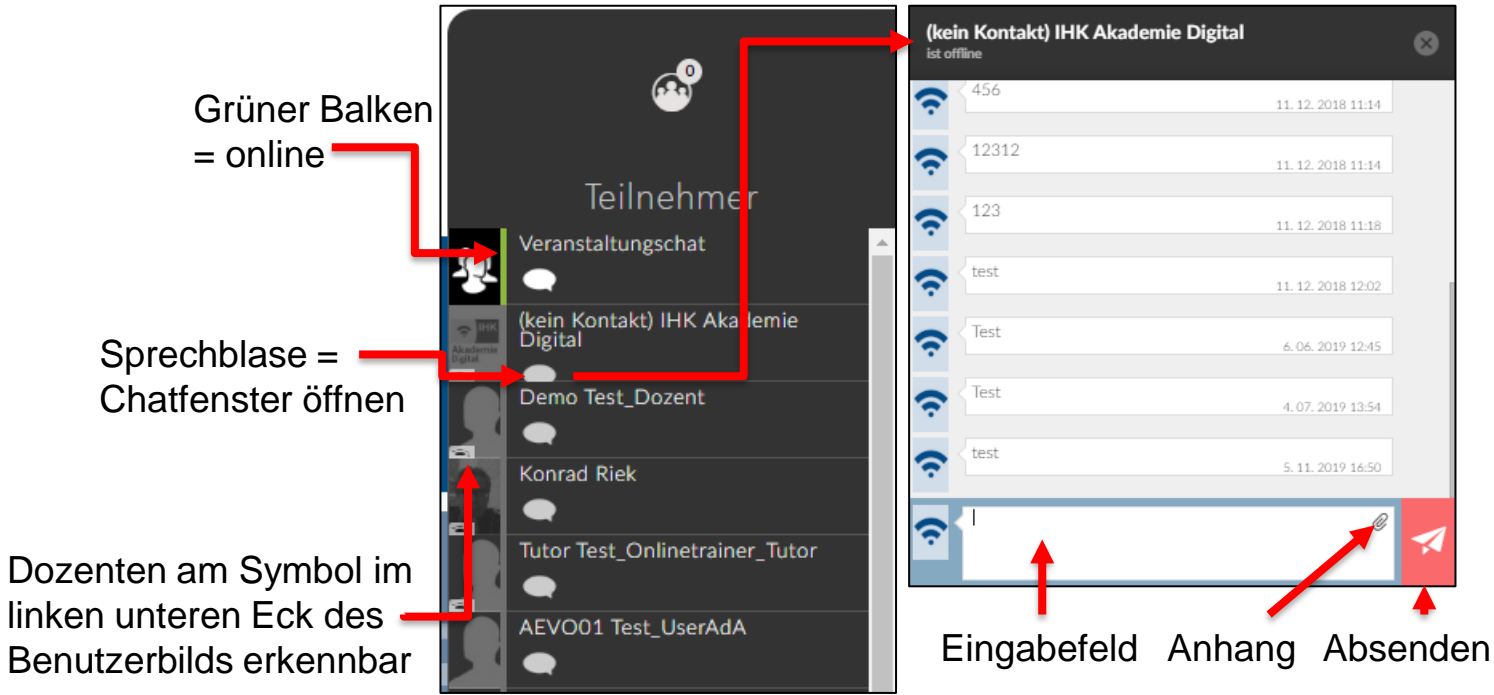

> Anzeigelogik: online vor offline und Dozent vor Teilnehmer

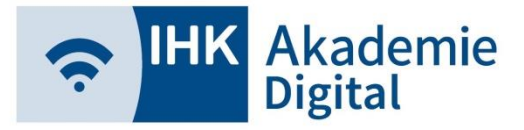

## Lernwelt Sidebar (Teilnehmer/Dozenten)

#### Gadgets

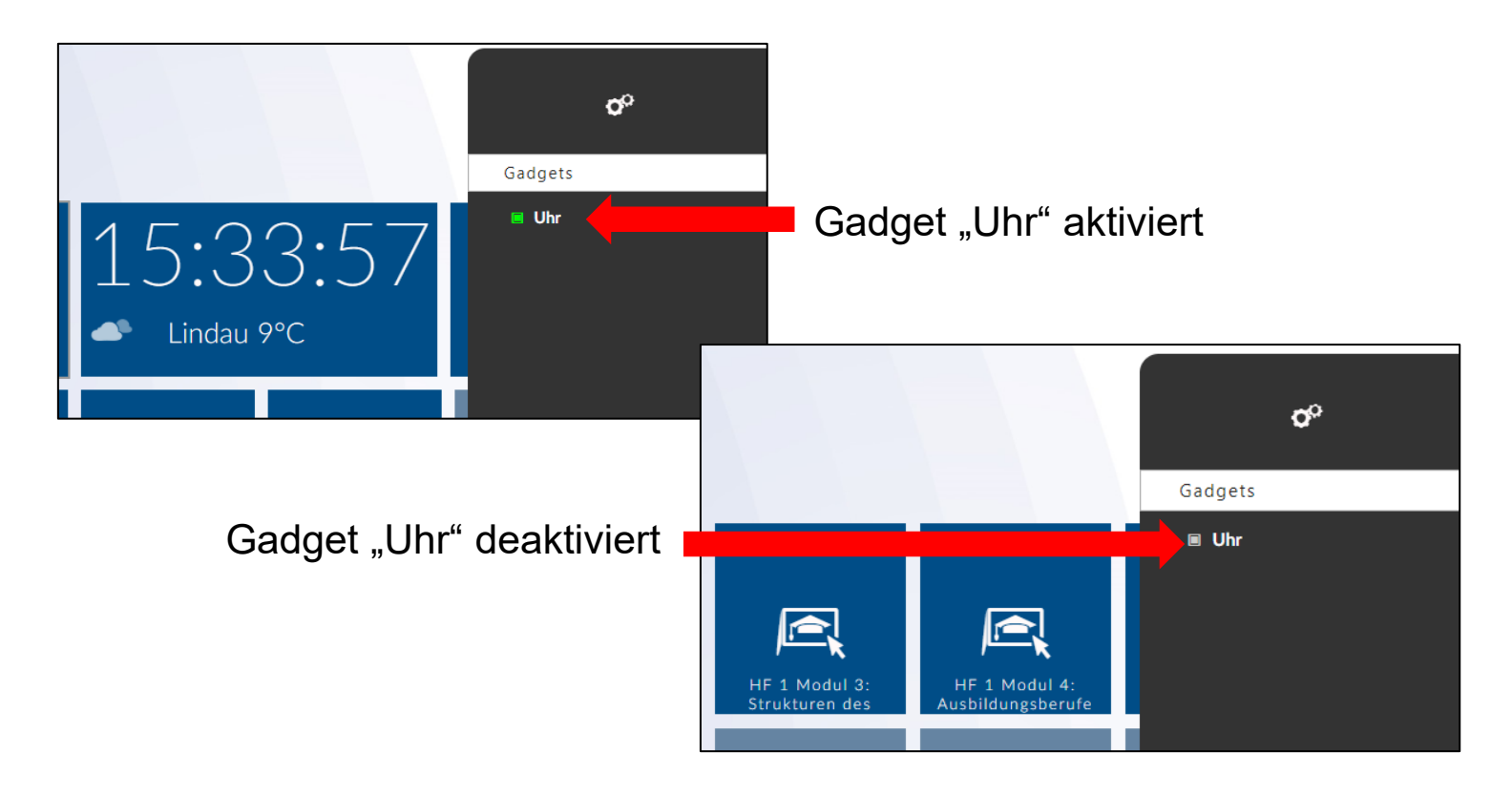

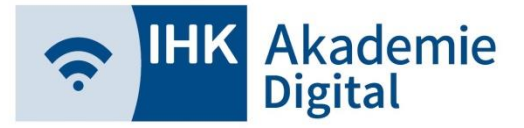

## Lernwelt Sidebar (Teilnehmer)

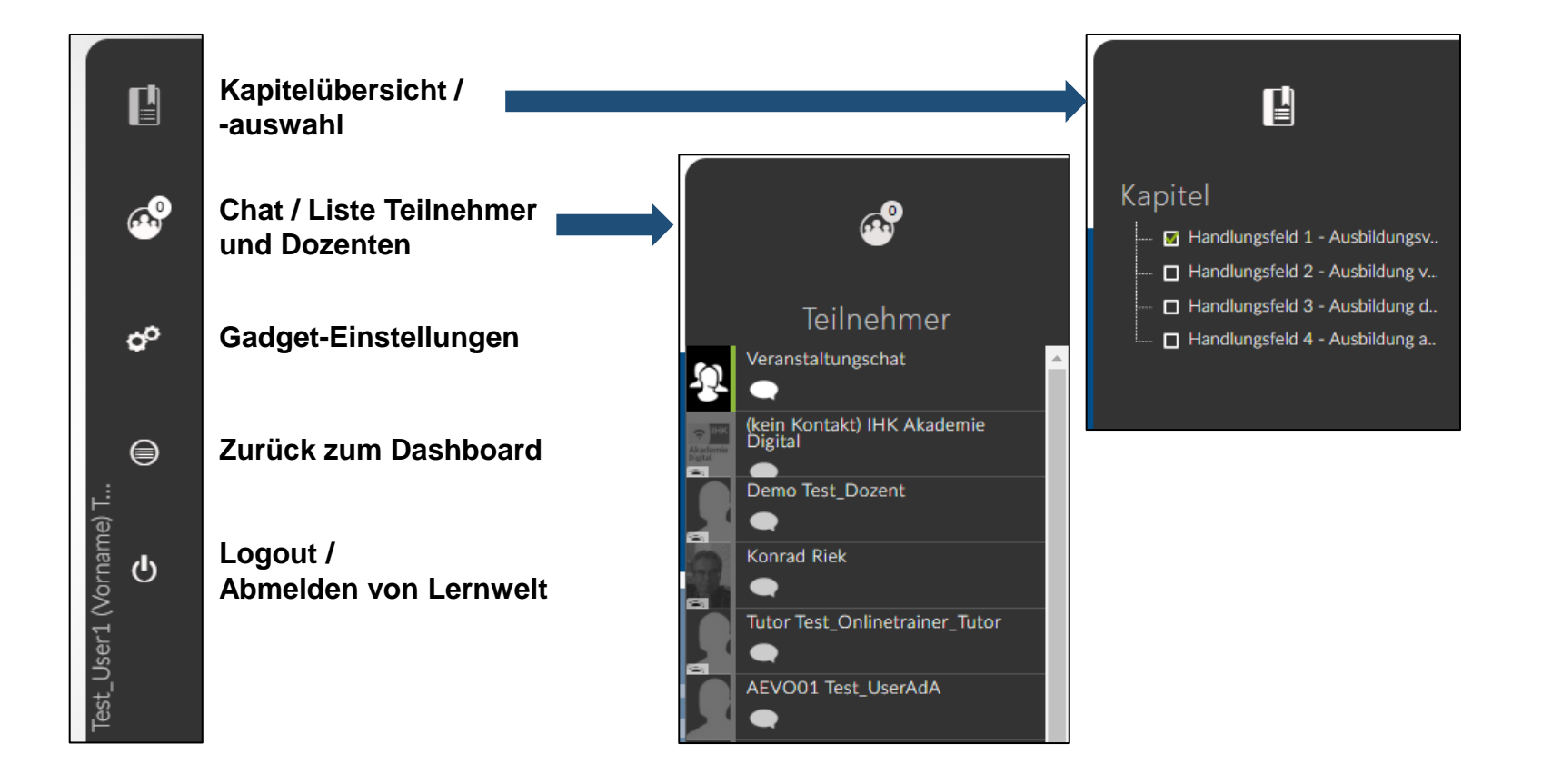

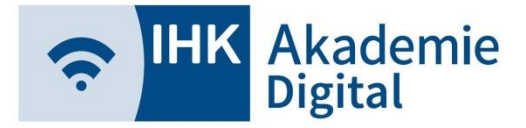

### Lernwelt Sidebar (Teilnehmer)

#### Kapitelübersicht und Lerninhalte öffnen

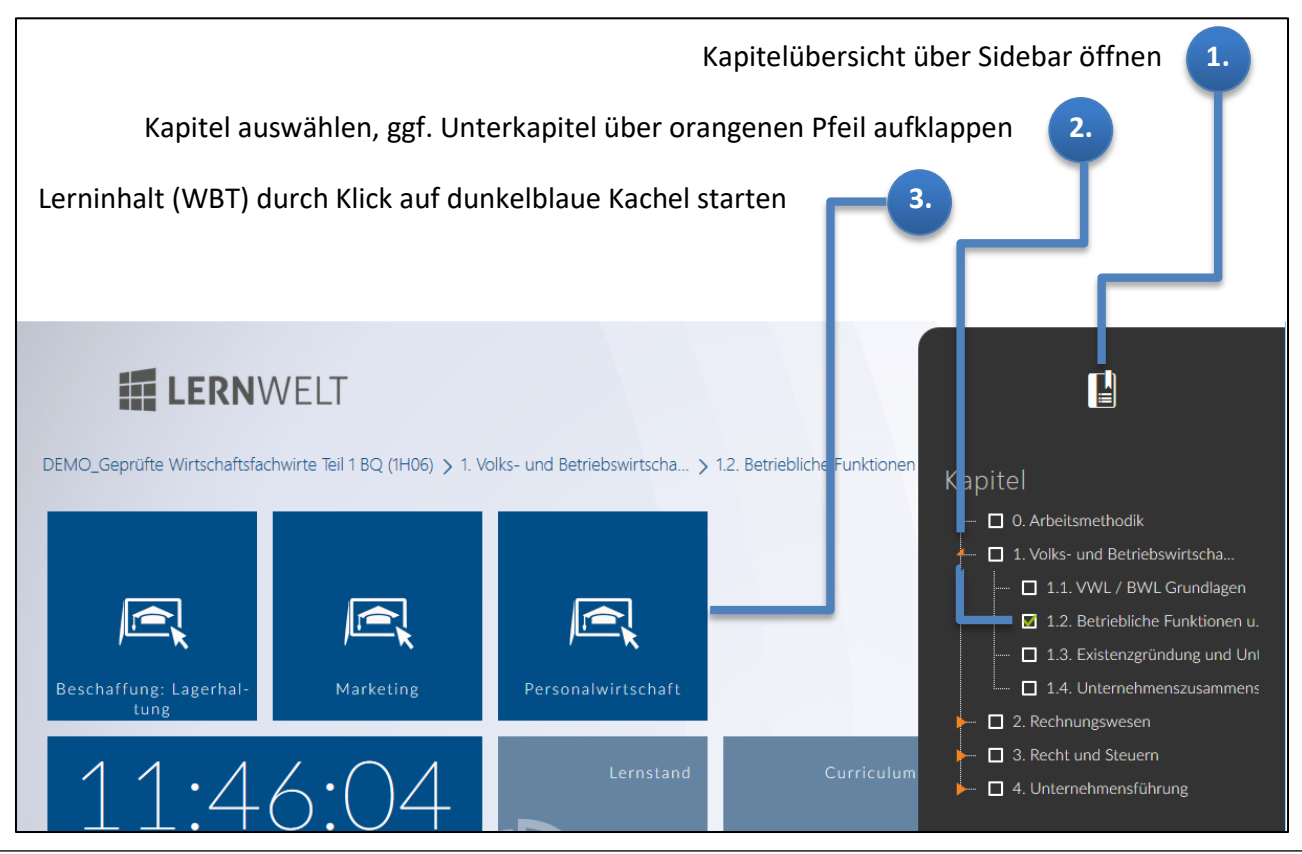

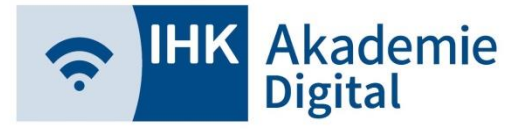

#### Veranstaltung (Teilnehmer)

Schließen der Lerninhalte via Haken oder Kreuz

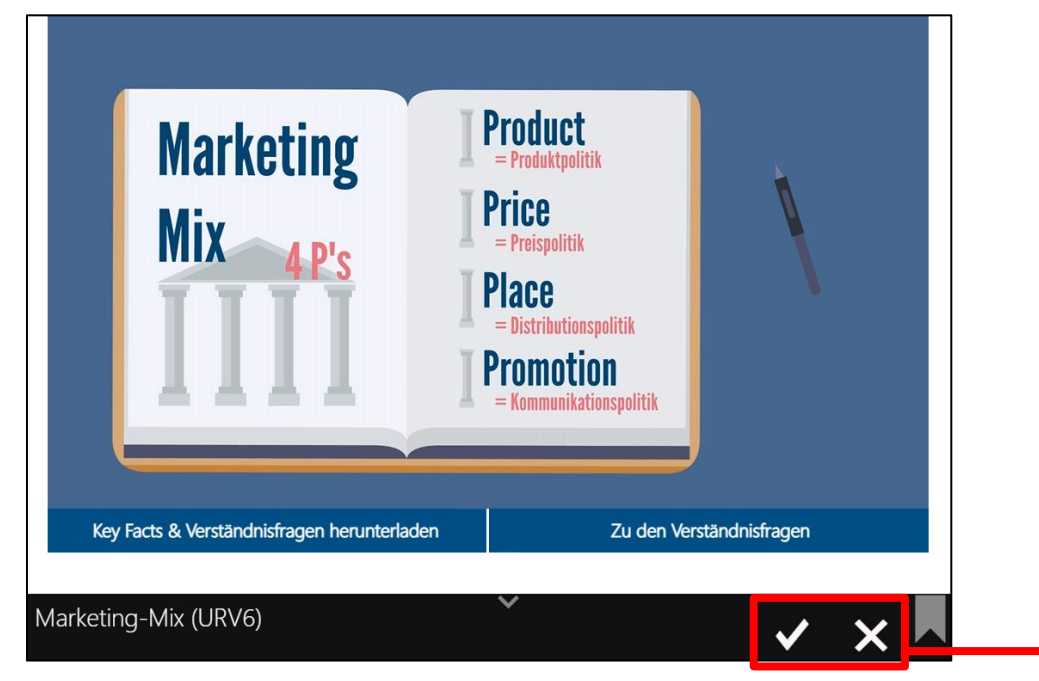

Via Haken wird Lerninhalt als vollständig bearbeitet markiert (nicht rückgängig zu machen)

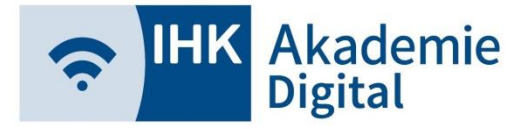

## Lernwelt Lernstand (Teilnehmer/Dozenten)

Überblick über Lernfortschritt pro Kapitel

- Dozenten sehen
   Fortschritt f
   ür alle
   Teilnehmer
- Teilnehmer sehen nur eigenen Fortschritt

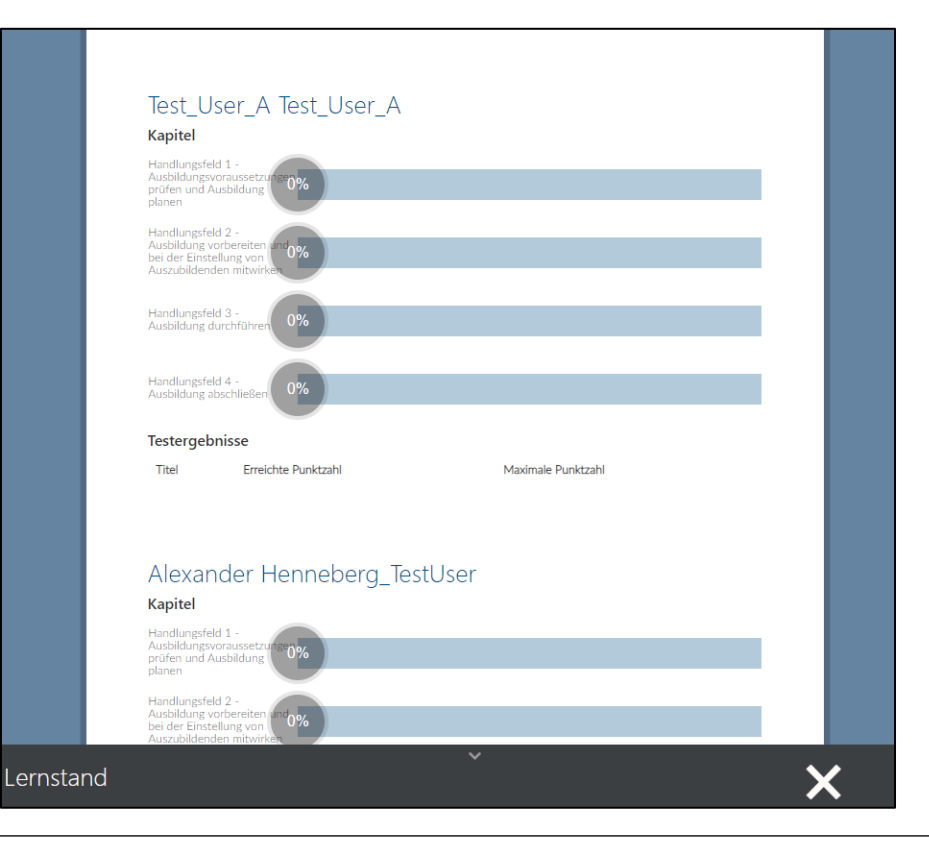

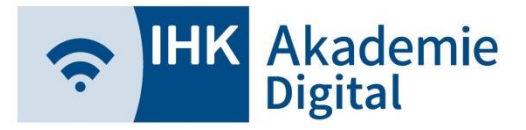

## Lernwelt Curriculum (Teilnehmer/Dozenten)

- Übersicht über alle freigeschalteten Lerninhalte
- Dozenten können hierüber Lerninhalte öffnen
- Teilnehmer können hierüber keine Lerninhalte öffnen

|                 | Curriculum                                                                                 |
|-----------------|--------------------------------------------------------------------------------------------|
| Han             | dlungsfeld 1 - Ausbildungsvoraussetzungen prüfen und Ausbildung planen                     |
|                 | Handlungsfeld 1 - Einstiegstest                                                            |
| ()<br>()        | HF 1 Modul 1: Vorteile und Nutzen betrieblicher Ausbildung abwägen                         |
|                 | HF 1 Modul 2: Personalentwicklung und rechtliche Grundlagen berücksichtigen                |
| ()<br>()        | HF 1 Modul 3: Strukturen des Berufsbildungssystems kennen und nutzen                       |
| e <mark></mark> | HF 1 Modul 4: Ausbildungsberufe für den Betrieb auswählen                                  |
| r<br>L          | HF 1 Modul 5: Eignung des Betriebes prüfen                                                 |
|                 | HF 1 Modul 6: Maßnahmen zur Vorbereitung auf die Ausbildung einschätzen                    |
|                 | HF 1 Modul 7: Die ausbildungsbezogene Aufgabenverteilung abstimmen                         |
|                 | Handlungsfeld 1 - Abschlusstest                                                            |
| Han             | dlungsfeld 2 - Ausbildung vorbereiten und bei der Einstellung von Auszubildenden mitwirken |
|                 | Handlungsfeld 2 - Einstiegstest                                                            |
| -               | HF 2 Modul 1: Ausbildungsplan erstellen                                                    |

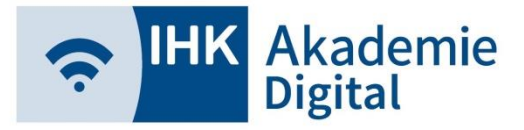

## Lernwelt Forum (Teilnehmer/Dozenten)

 $\triangleright$ 

 $\triangleright$ 

#### Forum mit wesentlichen Funktionen

| Forum                                                      |                                                      |
|------------------------------------------------------------|------------------------------------------------------|
| Test                                                       | Beiträge: 7<br>Letzter Beitrag: 29.10.2019 13:15 Uhr |
| (kein Kontakt) IHK Akademie Digital - 28.09.2018 10:48 Uhr |                                                      |
| Neues Thema                                                | <b></b>                                              |
| Titel:                                                     | Forum                                                |
|                                                            | "Test"                                               |
|                                                            | zur Übersicht                                        |
|                                                            | 28.09.2018 10:48 Uhr 🗩 #1                            |
| Estalla                                                    | Akademie 123                                         |
| Erstellen                                                  | Digital                                              |
|                                                            | (kein<br>Kontakt)                                    |
| Sortierung der Einträge                                    | IHK<br>Akademie<br>Digital                           |
| chronologisch aufsteigend                                  | 28.09.2018 10:49 Uhr 🗩 #2                            |
| Keine Anhänge (Empfehlung:                                 |                                                      |
| Verweis auf Datei in Materialien)                          | Interessant!                                         |
|                                                            | (kein                                                |

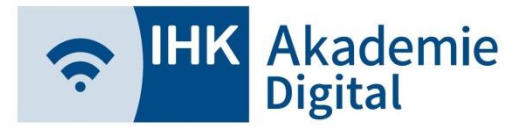

Mediathek (Teilnehmer/Dozenten)

- Mediathek = Eigene Dateien
- Hochgeladene Dateien standardmäßig nur von Ersteller

|             | Mediathek                     |           | einseh- / änderbar                            |                              |                                        |  |
|-------------|-------------------------------|-----------|-----------------------------------------------|------------------------------|----------------------------------------|--|
| Detail      | Datei zum Hochladen auswählen |           |                                               |                              |                                        |  |
| Bezeichnung |                               |           |                                               |                              |                                        |  |
| Verzeichnis | Allgemein                     |           |                                               |                              | Fre                                    |  |
| Zeitraum    | 05.09.2018 bis sichtbar       |           | Med                                           | diathek                      | <b>⊙√</b> X                            |  |
|             | Dater nochladen               |           | ± Datei zum I                                 | Hochladen auswählen          | Alle markieren                         |  |
| Optio       | nal Freigabe für              |           | A                                             | Ilgemein                     | Alexander<br>Henneberg_TestUser        |  |
| Teilne      | ehmer / Dozenten              | Freigeben | Löschen<br>Kurzanleitung allgemein 191202.pdf | 09.01.2020 329               | (kein Kontakt) IHK<br>Akademie Digital |  |
| der V       | eranstaltung                  |           | Kurzanleitung_allgemein_191202                | n einen Sneichernlatz von    | Konrad Riek                            |  |
| mögli       | ch                            |           | Access Delegan nine Daterer                   | r en en openen el plote, von | Teilnehmer<br>Test_Onlinetrainer_TN    |  |

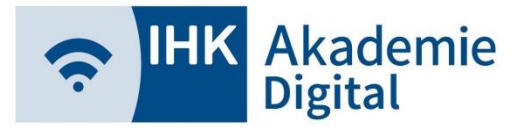

#### Aufgaben (Teilnehmer)

Sobald ein Dozent eine Aufgabe stellt, können Sie als Teilnehmer die entsprechende Kachel sehen und die Aufgabe herunterladen und bearbeiten

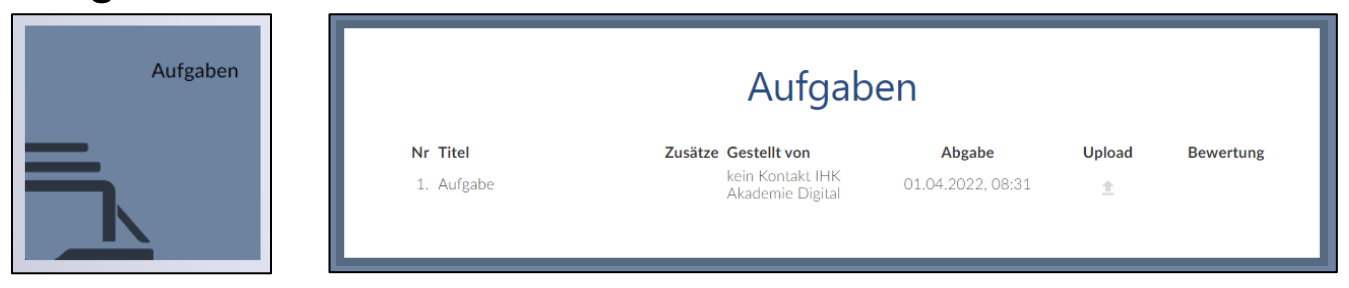

Umfangreiche Anleitung f
ür Kachel Aufgaben

https://akadigi.de/files/anleitungen/Lernwelt\_Aufgaben\_Anleitung\_Teilneh mer\_220310.pdf

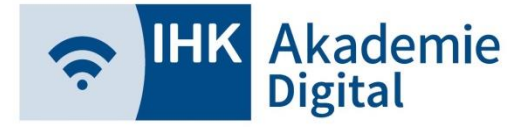

# Weitere Links, Anleitungen

- FAQs mit weiteren Anleitungen / Videos
  - https://www.ihk-akademie-digital.de / FAQ /